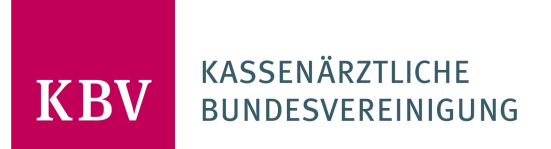

# BENUTZERHANDBUCH KBV HUB 2-FAKTOR AUTHENTIFIZIERUNG

KASSENÄRZTLICHE BUNDESVEREINIGUNG

# INHALT

| 1.    | Überblick                            | 3  |
|-------|--------------------------------------|----|
| 2.    | Mobile Authenticator-App             | 4  |
| 2.1   | Smartphone Konfiguration             | 4  |
| 2.1.1 | Kompatible mobile Authenticator-Apps | 8  |
| 3.    | Erstanmeldung                        | 9  |
| 3.1   | Passwortgenerierung                  | 9  |
| 3.2   | Zwei-Faktor einrichten               | 11 |
| 4.    | Anmeldung                            | 13 |
| 4.1   | 2FA Anmeldung                        | 13 |
| 5.    | Sperrung                             | 15 |
| 5.1   | Account Sperrung                     | 15 |
| 6.    | Neu konfigurieren                    | 17 |
| 6.1   | 2FA neu konfigurieren                | 17 |
| 7.    | Kontakt                              | 19 |

# 1. ÜBERBLICK

### Wieso muss ich mich über die 2FA Authentifizierungsmethode anmelden?

Die Zwei-Faktor-Authentifizierung (2FA) ist ein zusätzlicher Schritt zu Ihrem Anmeldevorgang. Es erhöht Ihre Sicherheit um eine Stufe und schützt Ihr Konto vor Cyberkriminellen.

Bei der 2FA werden zwei Faktoren verwendet, um Ihre Identität zu überprüfen und zu bestätigen, dass Sie die Person sind, für die Sie sich ausgeben.

Es verwendet eine Kombination aus etwas, das Sie wissen (= in dem Fall Ihr üblicher KBV HUB Login mit Benutzername und Passwort), und etwas, das Sie besitzen (= Ihr Mobiltelefon).

Die Funktionalität überprüft diesen 2. Faktor. Die verwendete 2FA-Methode vom KBV HUB ist die Mobile Authenticator (TOTP). Auf diese Weise wird dem Benutzer ein zeitkritischer Sicherheitscode gesendet, damit er sich sicher bei KBV HUB anmelden kann.

# Konfiguration der Mobile Authenticator-App (TOTP):

Wenn Sie noch keine Authenticator-App auf Ihrem Smartphone haben, können Sie über den folgenden Leitfaden erfahren, wie Sie die App auf Ihrem Smartphone konfigurieren:

- Smartphone Konfiguration
  - Kompatible mobile Authenticator-Apps

### Erstanmeldung

Wenn Sie einen Zugang zum KBV HUB von Ihrem KBV Ansprechpartner erhalten haben, erfahren Sie hier die Schritte, wie Sie sich das erste mal darüber anmelden können:

- Passwortgenerierung
- Zwei-Faktor einrichten

### Anmeldung

In diesem Leitfaden erfahren Sie, wie Sie sich über KBV HUB normal anmelden können:

• 2FA Anmeldung

### Account Sperrung

Hier erfahren Sie, was Sie tun können, wenn Ihr Account gesperrt ist:

• Account Sperrung

### 2FA neu konfigurieren

Hier wird Ihnen erklärt, wie Sie fortfahren, wenn Sie bspw. ein **neues Smartphone haben und Sie Ihr bereits** bestehendes KBV HUB Konto drauf aktivieren wollen:

• 2FA neu konfigurieren

### <u>Kontakt</u>

> servicedesk@kbv.de

# 2. MOBILE AUTHENTICATOR-APP

## 2.1 SMARTPHONE KONFIGURATION

Hintergrund: Um die 2FA-Methoden des mobilen Authentifikators verwenden zu können, benötigen Sie eine Authenticator-App auf Ihrem Mobiltelefon oder einem anderen Gerät, um den QR-Code zu scannen.

## Welche Apps unterstützt werden, finden Sie hier.

**Hinweis:** Die 2FA-Methode des Mobile Authenticator (TOTP) ist eine zeitbasierte Authentifizierungsmethode. Stellen Sie daher sicher, dass Ihr Gerät mit der Netzwerkzeit synchronisiert ist. (Aktivieren Sie auf einem Android-Gerät "Automatisches Datum und Uhrzeit" und auf einem iOS-Gerät die Option "Automatisch einstellen" in den Datums- und Uhrzeiteinstellungen.)

Wenden Sie sich an den jeweiligen Hersteller, wenn Probleme auf Ihrem Smartphone bei der App-Installation auftreten sollten.

Sollte es Fragen zu der 2FA Konfiguration geben, wenden Sie sich an den KBV Servicedesk unter servicedesk@kbv.de.

# Smartphoneansicht am Beispiel der Microsoft-Authentificator-App:

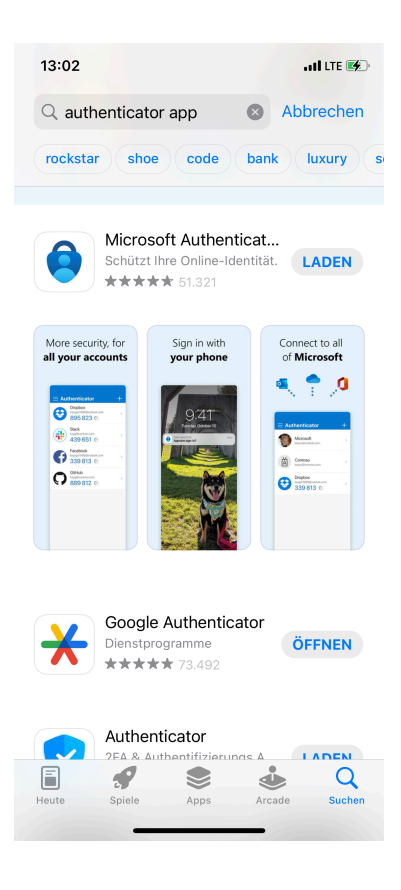

Wenn Sie das erste mal diese App heruntergeladen haben, können Sie ein neues Konto (in unserem Fall mio.kbv.de) hinzufügen:

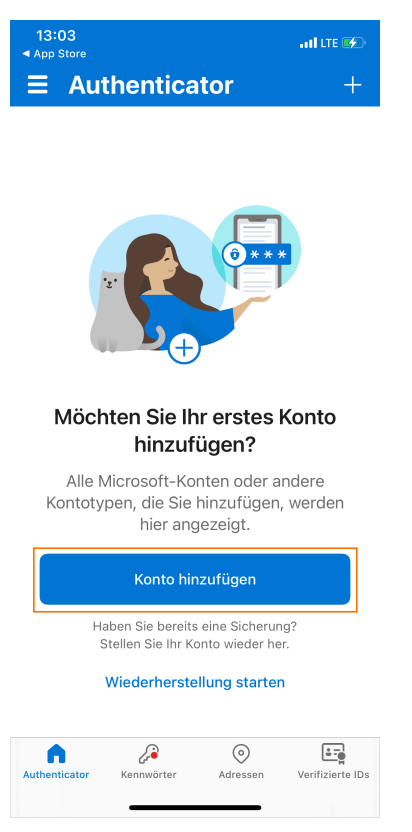

Falls Sie die Microsoft-Authenticator-App bereits verwenden, können Sie durch das Pluszeichen (oben rechts) ein neues Konto hinzufügen:

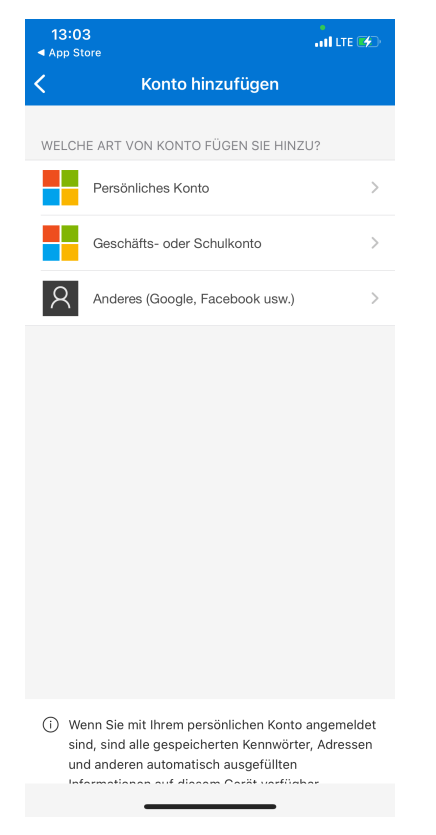

Wenn Ihr Gerät Sie auffordert, Authenticator das Aufnehmen von Bildern und Videos zu erlauben, klicken Sie auf "Zulassen". Dies ist erforderlich, um den Barcode mit der Kamera Ihres Telefons zu scannen.

Scannen Sie dann den auf der Anmeldeseite angegebenen QR-Code, indem Sie den QR-Code innerhalb des eingerahmten Bereiches platzieren:

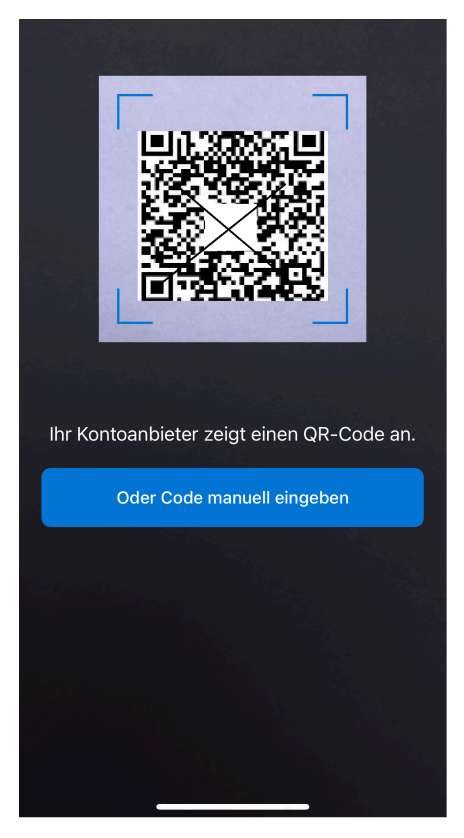

Das hinzugefügte Konto mio.kbv.de mit Ihrem Benutzernamen wird Ihnen angezeigt.

Es erscheint auf dem Smartphone ein generierter Bestätigungscode (= Einmalkennwort):

Der Code ist nur für eine bestimmte Zeit gültig und sobald der Code abläuft, wird Ihnen ein neuer Code angezeigt:

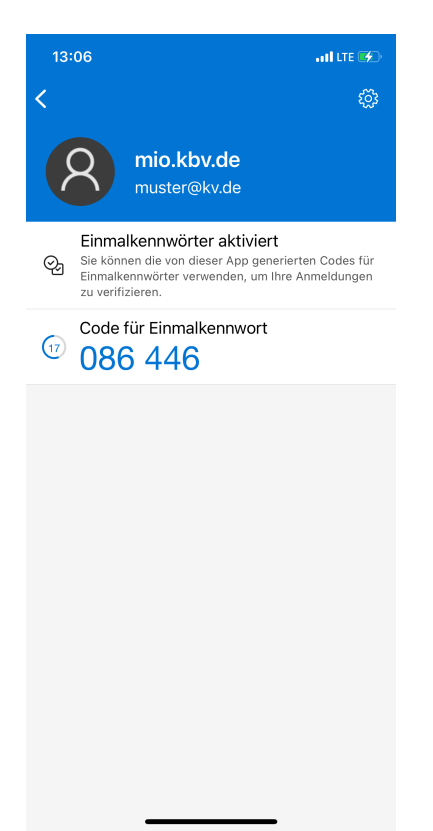

Kopieren Sie diesen Einmalkennwort-Code und geben Sie ihn in das orange markierte Feld auf der KBV HUB-Anmeldeseite ein.

Klicken Sie dann auf die Schaltfläche "Validieren Sie den Code":

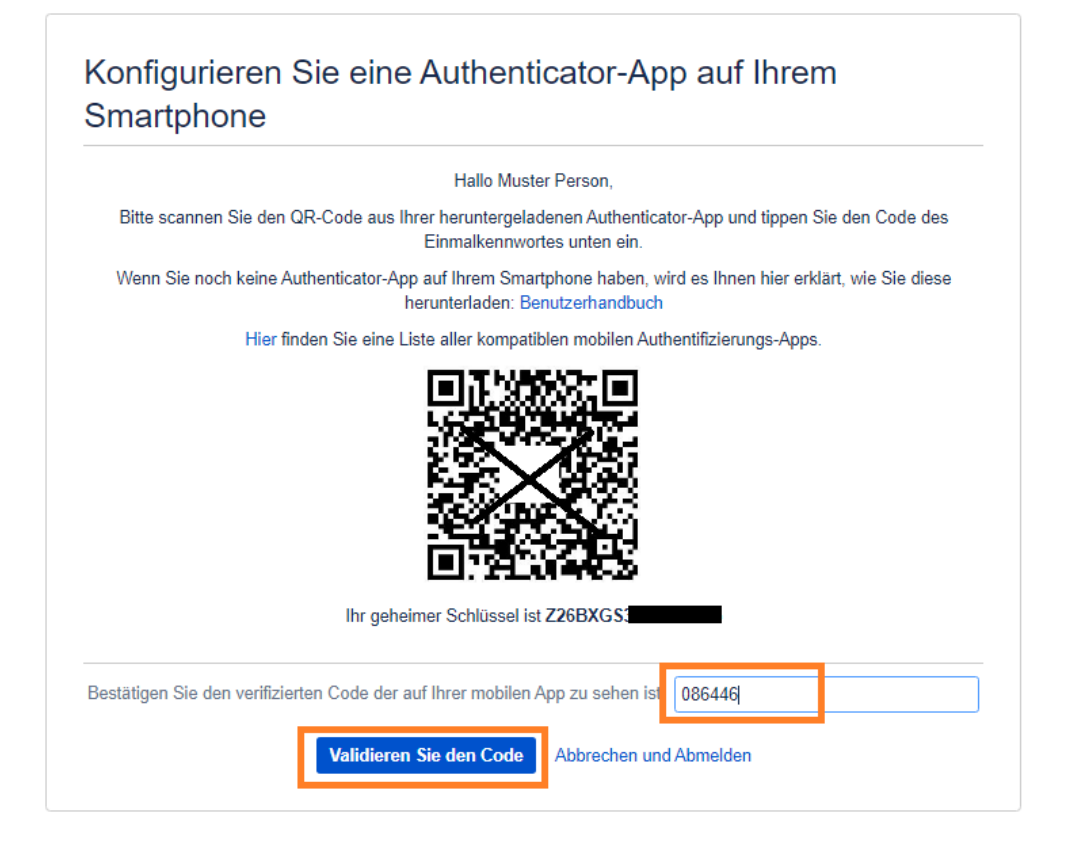

# ERFOLGREICH - Sie werden nun auf die gewünschte Seite weitergeleitet!

#### 2.1.1 Kompatible mobile Authenticator-Apps

Die 2FA-App arbeitet mit dem weit verbreiteten TOTP-Algorithmus. Die 2FA-App unterstützt alle mobilen Apps, die mit dem TOTP-Algorithmus arbeiten.

Hier sind einige beliebte mobile Anwendungen, die unterstützt werden (kompatibel auf allen iOS- und Android Geräten):

- Microsoft Authenticator,
- Google Authenticator,
- Twilio Authy,
- Duo Mobile,
- LastPass Authenticator,
- FreeOTP Authenticator

**Hinweis:** Die 2FA-Methode des Mobile Authenticator (TOTP) ist eine zeitbasierte Authentifizierungsmethode. Stellen Sie daher sicher, dass Ihr Gerät mit der Netzwerkzeit synchronisiert ist. (Aktivieren Sie auf einem Android-Gerät "Automatisches Datum und Uhrzeit" und auf einem iOS-Gerät die Option "Automatisch einstellen" in den Datums- und Uhrzeiteinstellungen.)

Wenden Sie sich an den App Hersteller, wenn Probleme bei der App-Installation auftreten sollten.

# 3. ERSTANMELDUNG

# 3.1 PASSWORTGENERIERUNG

Von uns erhalten Sie nach Übermittlung Ihrer Kontaktdaten (Mailadresse, Vor- und Nachnamen sowie Organisationszugehörigkeit) an Ihren KBV Ansprechpartner eine **Passwortgenerierungsmail** mit folgendem Betreff:

[KBV Hub] Ihr KBV HUB-Konto wurde erstellt

In dieser werden Sie aufgefordert, mit der KBV HUB Anmeldung zu beginnen:

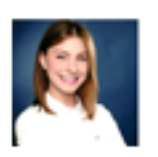

Claudia Jansen hat ein Konto für Sie erstellt unter KBV HUB

Willkommen im KBV HUB Muster,

schließen Sie sich mir und dem Team im KBV HUB an!

Hier können Sie Ideen, Projekte und Dokumente erstellen, freigeben, besprechen und speichern.

Ihr Konto wurde bereits erstellt und Ihr Benutzername ist muster@kv.de. Vergeben Sie nun ein sicheres Passwort um zu beginnen:

Klicken Sie hier, um zu beginnen

Sie werden zum KBV HUB Portal weitergeleitet in dem Sie Ihr Passwort vergeben können:

| Sie können das Passwo<br>zurücksetzen. | ort für den Benutzer 'muster@kv.de' jetzt |
|----------------------------------------|-------------------------------------------|
| Neues Passwort                         |                                           |
| Neues Passwort<br>wiederholen          |                                           |
|                                        | ZURÜCKSETZEN ABBRECHEN                    |

© 2020 KASSENÄRZTLICHE BUNDESVEREINIGUNG (KBV)

Powered by Atlassian Confluence 7.19.20

Ihr Passwort ist gespeichert und Sie können sich jetzt anmelden:

| PASSWORT ZURÜCKSETZEN                                             |  |
|-------------------------------------------------------------------|--|
| Ihr Passwort wurde zurückgesetzt. Sie können sich jetzt anmelden. |  |
| © 2020 KASSENÄRZTLICHE BUNDESVEREINIGUNG (KBV)                    |  |

Powered by Atlassian Confluence 7.19.20

| <u>B</u> enutzername | muster@kv.de                                |
|----------------------|---------------------------------------------|
| <u>P</u> asswort     |                                             |
|                      | O Meinen Login an diesem Computer speichern |
|                      | ANMELDEN PASSWORT VERGESSEN?                |

© 2020 KASSENÄRZTLICHE BUNDESVEREINIGUNG (KBV)

Powered by Atlassian Confluence 7.19.20

# 3.2 ZWEI-FAKTOR EINRICHTEN

Nach Bestätigen Ihres Passwortes kommen Sie zum Infoteil der 2FA Konfiguration:

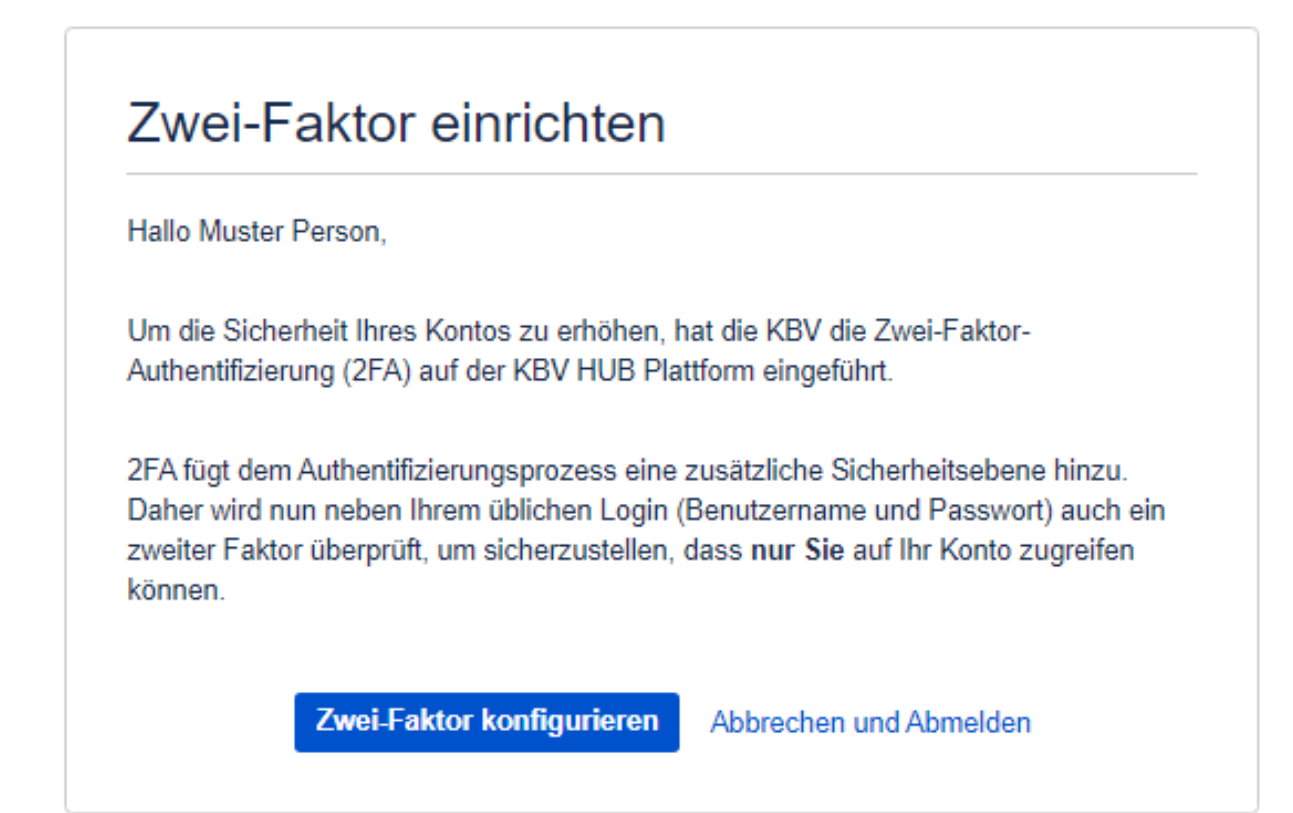

# Nun kommen Sie zu der Konfigurationserklärung der Authenticator-App auf dem Smartphone:

|            | Thate Musici Person,                                                                                                    |
|------------|----------------------------------------------------------------------------------------------------|
| Bitte scan | ien Sie den QR-Code aus Ihrer heruntergeladenen Authenticator-App und tippen Sie den Code des<br>Einmalkennwortes unten ein.          |
| Wenn Sie i | toch keine Authenticator-App auf Ihrem Smartphone haben, wird es Ihnen hier erklärt, wie Sie diese<br>herunterladen: Benutzerhandbuch |
|            | Hier finden Sie eine Liste aller kompatiblen mobilen Authentifizierungs-Apps.                                                         |
|            | Ihr geheimer Schlüssel ist Z26BXGS3                                                                                                   |
|            |                                                                                                    |

Wie Sie die App auf Ihr Smartphone konfigurieren und den 2FA Erstanmeldeprozess abschließen, finden Sie hier.

# 4. ANMELDUNG

### 4.1 2FA ANMELDUNG

Wenn Sie sich in Ihrem KBV HUB Bereich anmelden möchten, kommen Sie zuerst zur Anmeldemaske:

#### Hinweis

Sollten Sie Ihr Passwort vergessen haben, können Sie es unter "Passwort vergessen" ändern. Dabei müssen Sie Ihre Mailadresse bzw. den Benutzernamen vom HUB angeben und Ihnen wird eine E-Mail zum Passwort zurücksetzen gesendet.

| <b>hub</b> .kbv.de                                                                                                    |  |  |  |
|----------------------------------------------------------------------------------------------------|--|--|--|
| Anmelden                                                                                                    |  |  |  |
| Benutzername         Passwort         Omeinen Login an diesem Computer speichern         Anmelden       Passwort vergessen?                                                                                                    |  |  |  |
| ENTWICKLERLIZENZ - Diese Confluence-Site dient nicht der Verwendung zur<br>Produktion.                                                                                                    |  |  |  |
| Čeština · Dansk · Deutsch · Eesti · English (UK) · English (US) ·<br>Español · Français · Íslenska · Italiano · Magyar · Nederlands ·<br>Norsk · Polski · Português · Română · Slovenčina · Suomi ·<br>Svenska · Русский · 中文 · 日本語 · 한국어<br>Ihre kostenlose Testversion des <b>Gliffy Confluence-Plug-In</b> ist noch <b>21Tage gültig</b> |  |  |  |
| Powered by Atlassian Confluence 7.19.19 · Fehler/Anregungen · Atlassian-News                                                                                                    |  |  |  |

#### Sie gelangen zum 2FA Validierungsschritt:

Sie öffnen auf Ihrem Smartphone ihre bereits installierte Authentifizierungs-App, klicken auf das KBV HUB Konto (mio.kbv.de) und Ihnen wird ein Einmalkennwort angezeigt.

Dieses bitte in die HUB Maske unter "Einmalkennwort eingeben" eintragen:

Nach Eingabe des Einmalkennwortes und bestätigen durch "Code validieren" gelangen Sie auf den gewünschten HUB Bereich.

Hinweis

Unter "Abbrechen und Abmelden" werden Sie auf die KBV HUB Anmeldemaske weitergeleitet und sind somit abgemeldet.

| <b>≡ hub</b> .kbv.de <b>Q</b> Suche                                                                                                    |   |
|----------------------------------------------------------------------------------------------------|---|
|                                                                                                    | + |
|                                                                                                    |   |
| Validierung durch die Microsoft<br>Authenticator-App                                                                                                    |   |
| Hallo <b>1974 Stormic encontantB</b> ,                                                                                                    |   |
| <ul> <li>Um Zugang auf der KBV HUB Plattform zu erhalten, fügen Sie bitte hie<br/>Ihren verifizierten Code aus Ihrer Microsoft Authenticator-App ein.</li> <li>Bei Problemen wenden Sie sich bitte an den KBV Servicedesk unter<br/>servicedesk@kbv.de.</li> </ul> | r |
| Einmalkennwort eingeben                                                                                                    |   |
|                                                                                                    |   |

# 5. SPERRUNG

### 5.1 ACCOUNT SPERRUNG

Bei falscher Eingabe des Einmalkennwortes vom Smartphone bei der KBV HUB Validierung, erscheint folgende Meldung:

| /   | ALIDIERUNG                                                                                                    |
|-----|----------------------------------------------------------------------------------------------------|
| a   | llo <b>mana de la companya de la companya de la companya de la companya de la companya de la companya de la compa</b>                           |
|     | Es ist leider etwas schief gelaufen!                                                                                                    |
| I   | Der Code stimmt leider nicht überein.                                                                                                    |
| I   | hnen verbleiben noch 2 Login Versuche.                                                                                                    |
|     |                                                                                                    |
| l   | Um Zugang auf der KBV HUB Plattform zu erhalten, fügen Sie bitte hier<br>Ihren verifizierten Code aus Ihrer mobilen Authentifizierungs-App ein. |
| •   | Bei Problemen wenden Sie sich bitte an den KBV Servicedesk unter servicedesk@kbv.de.                                                            |
| - 1 | inmalkennwort eingeben                                                                                                    |
| 0   | CODE VALIDIEREN Abbrechen und Abmelden                                                                                                    |

### Nach drei Versuchen wird Ihr Konto gesperrt:

Sie können sich dann mit dem Hinweis (Wer Sie sind und was Ihr Anlass ist) an den Servicedesk wenden:

> servicedesk@kbv.de

Andernfalls können Sie sich nach 7 Tagen wieder erneut versuchen anzumelden.

| hub.kbv.de | Q | Suche |
|------------|---|-------|
|------------|---|-------|

# Ihr Konto ist gesperrt

 $\equiv$ 

Ihr Konto wurde aufgrund mehrerer fehlgeschlagener Anmeldeversuche gesperrt. Wenden Sie sich an den KBV Servicedesk unter servicedesk@kbv.de, um Ihr Konto zu entsperren oder Sie warten 7 Tage und können sich dann erneut bei KBV HUB anmelden.

# 6. NEU KONFIGURIEREN

### 6.1 2FA NEU KONFIGURIEREN

Wenn Sie bspw. ein neues Smartphone haben oder Sie eine andere Authentificator-App nutzen möchten, navigieren Sie, bei eingeloggtem Modus, zu Ihrem KBV HUB Benutzerprofil (rechts oben) und klicken Sie auf Zwei-Faktor-Authentifizierung ("Two Factor Configuration"):

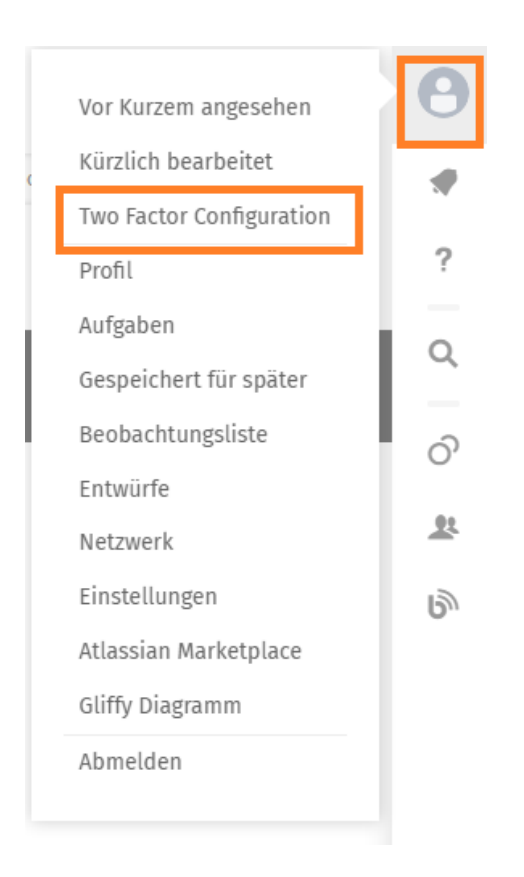

Sie gelangen dann zu Ihrer 2FA Konfigurationsansicht:

In dieser sehen Sie ihren geheimen Schlüssel, den Sie bei einer erneuten App-Installation benötigen. Die App erkennt dann zu welchem Konto es gehört (in dem Fall mio.kbv.de).

App-Installation siehe hier:

- Smartphone Konfiguration
  - Kompatible mobile Authenticator-Apps

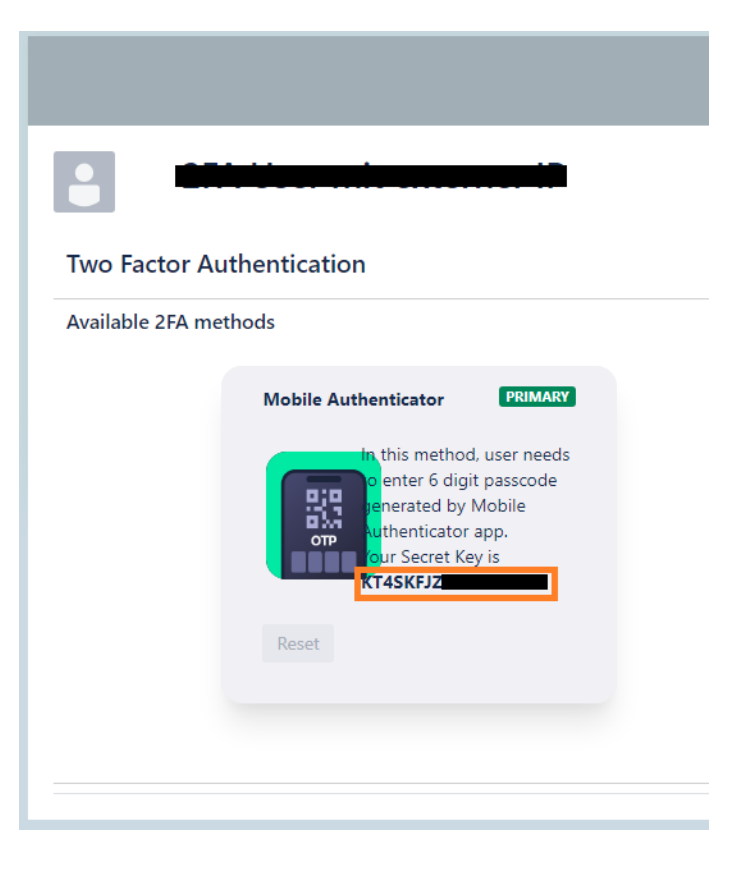

# 7. KONTAKT

> servicedesk@kbv.de